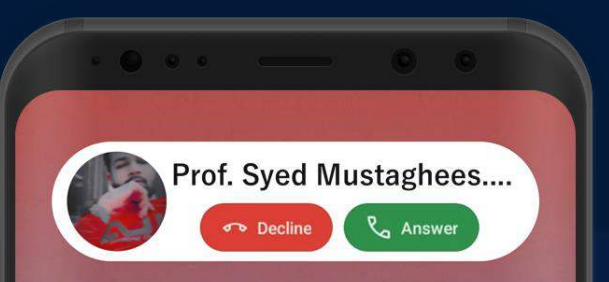

### 9:00AM 33° C Lahore

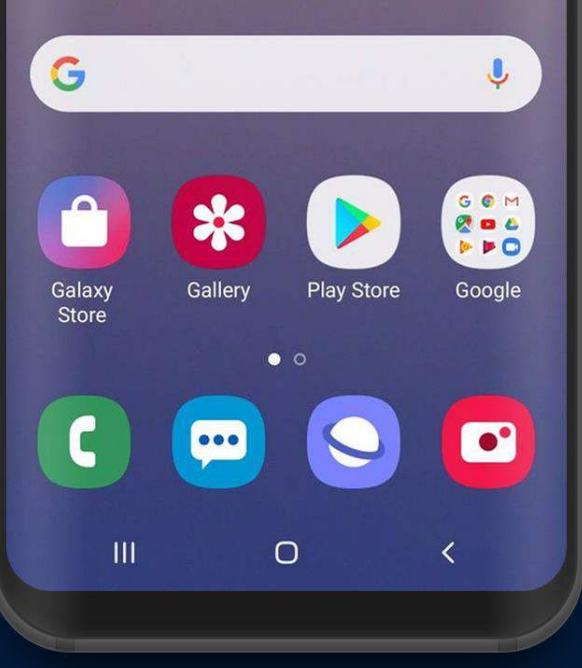

## MOBILE APPLICATION DEVELOPMENT (EI-333) Lecture:05 "Layouts"

## CIOECUD

## LAYOUTS

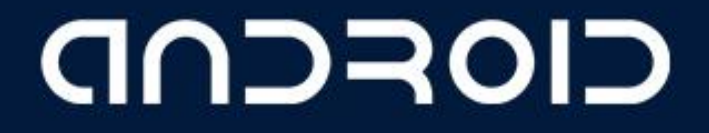

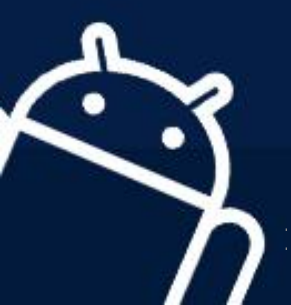

## LINEARLAYOUT

- Good for smaller devices (like phones over Tablets) or when simple interface makes sense
- Layout in column (for Vertical) or row (for Horizontal) one after another child View objects
- Some Examples

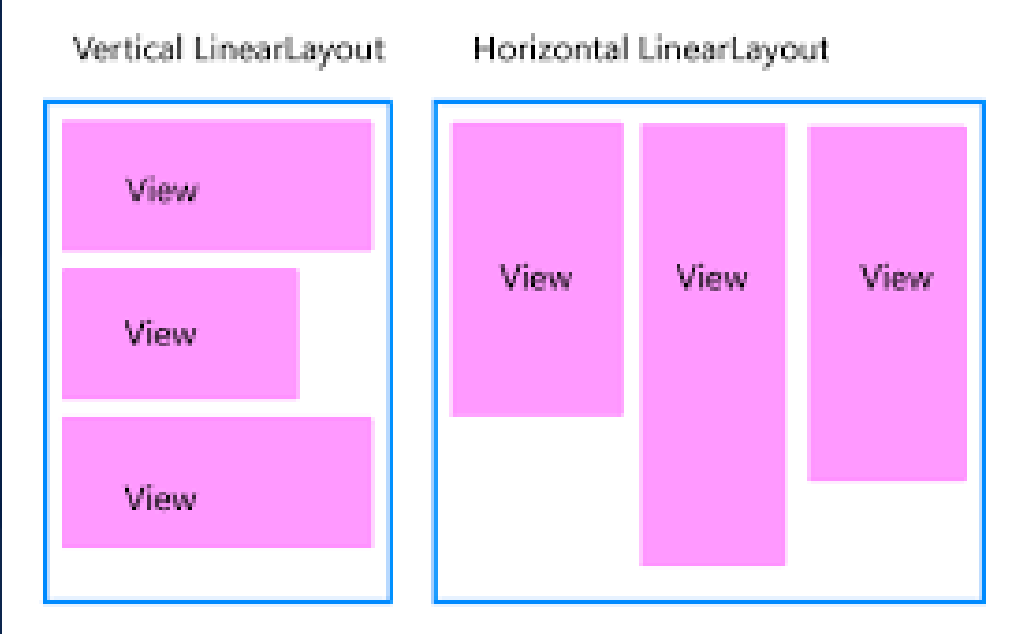

andro

## **LINEARLAYOUT**

#### Good:

- Simple
- Know exactly how it will look on every device

#### Bad:

• Well for many interfaces too simple....

#### BUT $\rightarrow$ see next slide

• BUT, REMEMBER you can have a ViewGroup (another Layout) inside as a member of the LinearLayout to make a more COMPLEX interface

**CIORCUD** 

• ALSO can make more coplex

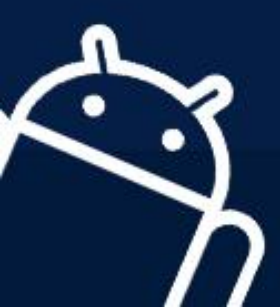

## LinearLayout Very SIMPLE Example

#### • arranges by single column (vertical orientation)

- <?xml version="1.0" encoding="utf-8"?>
- <LinearLayout xmlns:android="http://schemas.android.com/apk/res/android"
- android:layout\_width="fill\_parent"
- android:layout\_height="fill\_parent"
- android:orientation="vertical" >

#### <Text View

android:layout\_width="fill\_parent" android:layout\_height="wrap\_content" android:text="@string/hello"/>

| Portrait | ▼ Normal | ▼ Day time |
|----------|----------|------------|
|----------|----------|------------|

#### </LinearLayout>

VERY simple example – LinearLayout with one child View object, a TextView saying Hello....

## LinearLayout Example 2

<?xml version="1.0" encoding="utf-8"?> <LinearLayout xmlns:android="http://schemas.android.com/apk/res/android" android:layout\_width="fill\_parent" android:layout\_height="fill\_parent" android:orientation="vertical" >

<Button android:id="@+id/btn\_webbrowser" android:layout\_width="fill\_parent" android:layout\_height="wrap\_content" android:text="Web Browser" android:onClick="onClickWebBrowser" />

<Button android:id="@+id/btn\_makecalls" android:layout\_width="fill\_parent" android:layout\_height="wrap\_content" android:text="Make Calls" android:onClick="onClickMakeCalls" />

<Button android:id="@+id/btn\_showMap" android:layout\_width="fill\_parent" android:layout\_height="wrap\_content" android:text="Show Map" android:onClick="onClickShowMap" />

</LinearLayout>

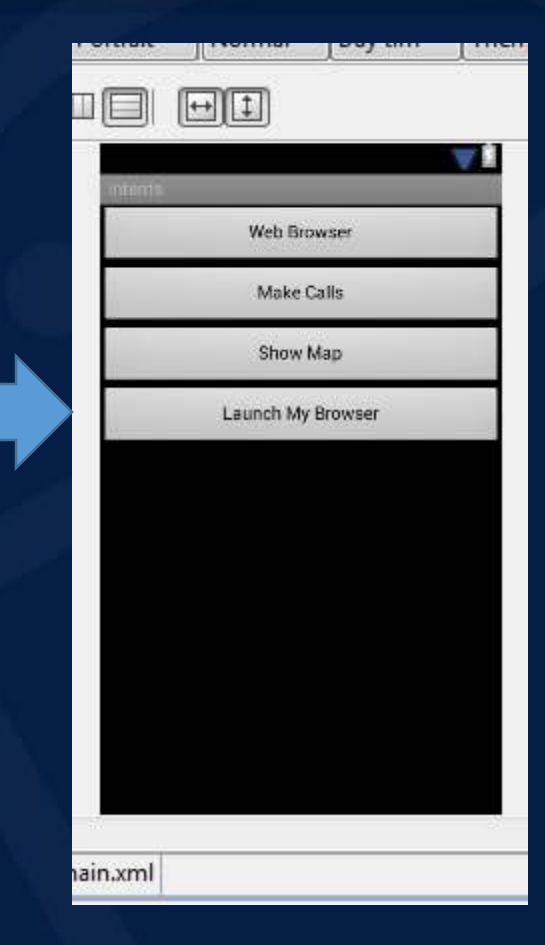

NDROID

LinearLayout with 4 child View objects, all are buttons

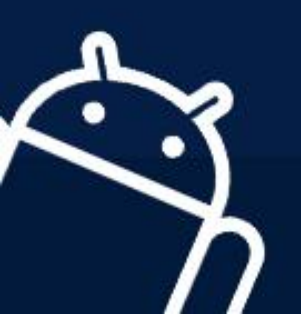

## LinearLayout attributes

• You can set either in XML or with set\*() methods.

Xml android:orientation="vertical"

**code** (ll is LinearLayout instance) <u>ll.setOrientation(VERTICAL);</u>

CIOFCOD

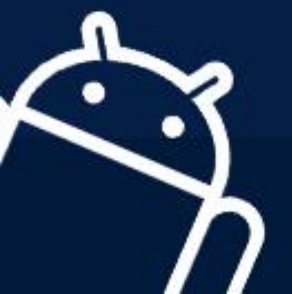

#### Each View or ViewGroup can have its own set of attributes...but, some are very common

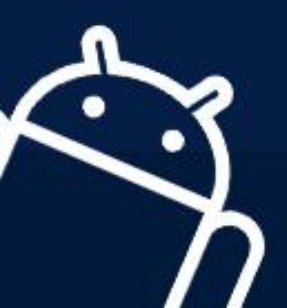

| Attribute           | Description                                                                                               |
|---------------------|----------------------------------------------------------------------------------------------------|
|                     |                                                                                                    |
| layout_width        | specifies width of View or<br>ViewGroup                                                                   |
| layout_height       | specifies height                                                                                          |
| layout_marginTop    | extra space on top                                                                                        |
| layout_marginBottom | extra space on bottom side                                                                                |
| layout_marginLeft   | extra space on left side                                                                                  |
| layout_marginRight  | extra space on right side                                                                                 |
| layout_gravity      | how child views are positioned                                                                            |
| layout_weight       | how much extra space in layout<br>should be allocated to View (only<br>when in LinearLayout or TableView) |
| layout_x            | x-coordinate                                                                                              |
| layout_y            | y-coordinate                                                                                              |

CIORCOD

# Another Option to get Complexity $\rightarrow$ What about Other Layouts

• **RelativeLayout** is good ----and *can* make your design EASIER

• Note: there is more than one way to use Layouts to create a look in an interface that is the same ---so, this in part is an art and in part how you think of things ---but, sometimes as we will see later some Layouts can be faster (especially when compared to nested layouts)

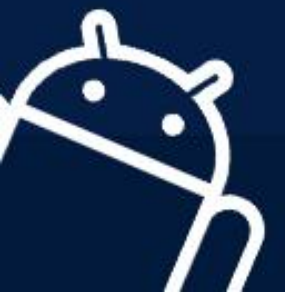

## RelativeLayout

GOOD:

- Can give more complex interfaces
- Know what will look like on different sized devices
- Position relative to another position

CAUTION This is meant to be flat –meaning you don't want/need to nest RelativeLayouts in each other – sometimes may impact speed in rendering and some have reported problems.

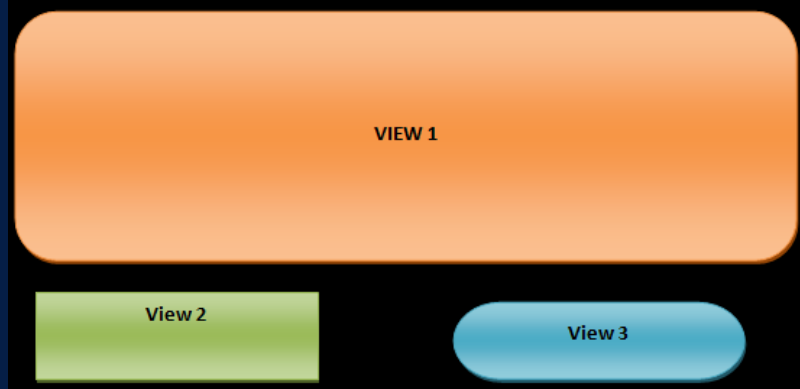

AndroidRelativeLayou

Submit

Button

Username

Button 3 Button 2

## **RelativeLayout** – how it works

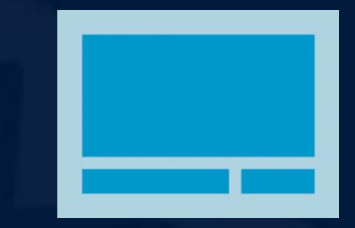

**Parameters in XML** (or can map to method calls in Java RelativeLayout class)

#### • Position relative to Parent

android:layout alignParentTop, android:layout alignParentBottom, android:layout alignParentLeft, android:layout alignParentRight VALUE = 'true' ---If "true", moves to that edge of Parent

android:layout centerVertical

VALUE= "true" -- If "true", centers this child vertically within its parent.

Position relative to another widget

<u>android:layout below, android:layout above,</u> <u>android:layout toLeftOf, android:layout toRightOf</u>

VALUE="resource ID of other widget" -- Positions the top edge of this view below/aboveof the view specified with a resource ID.

OR Positions the left edge of this view to the left/right of the view specified with a resource ID.

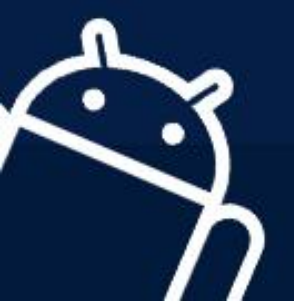

## RelativeLayout – how it works

#### Example

<?xml version="1.0" encoding="utf-8"?>

<RelativeLayout xmlns:android="http://schemas.android.com/apk/res/android" android:layout\_width="match\_parent"

android:layout\_height="match\_parent" android:paddingLeft="16dp" android:paddingRight="16dp" > <EditText

android:id="@+id/name" android:layout\_width="match\_pare android:layout\_height="wrap\_content" android:hint="@string/reminder" />

<Spinner

android:id="@+id/dates" android:layout\_width="0dp" android:layout\_height="wrap\_content" android:layout\_below="@id/name" android:layout\_alignParentLeft="true" android:layout\_toLeftOf="@+id/times"

<Spinner android:id="@id/times" android:layout\_width="96dp" android:layout\_height="wrap\_content" android:layout\_below="@id/name" android:layout\_alignParentRight="true

<Button

android:layout\_width="96dp" android:layout\_height="wrap\_content" android:layout\_below="@id/times" android:layout\_alignParentRight=" android:text="@string/done" /> </RelativeLayout>

Says we have RelativeLayout that width and height match parent (which is the entire app screen)

> 1<sup>st</sup> View object in RelativeLayout will be at the top and is the EditText

2<sup>nd</sup> View object here is specified to be below the 1<sup>st</sup> object EditText (id = name) & aligned to left of parent(app) & Left of the Button with id=times (see below)

3rd View object here is specified to be **below the** 1<sup>st</sup> **object** EditText (id = name) & aligned to left of parent(app)

4<sup>th</sup> View object here is specified to be
below the 2nd object Spinner (id = times)
& aligned to right of parent(app)

| - | 対 Relative Layout  | A 🛔 7:00 |   |
|---|--------------------|----------|---|
| - | Reminder name      |          |   |
| Л | Wed, June 27, 2012 | 8:00am   |   |
|   | 1 2                | Done     |   |
|   |                    | 1        |   |
| / |                    |          | J |

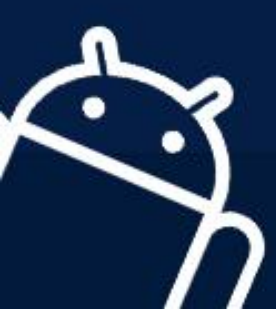

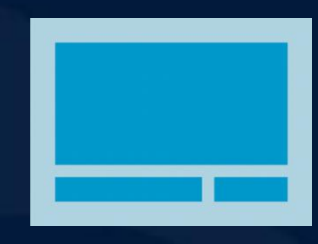

android

## More on RelativeLayout parameters

 Center Top Bottom of Parent

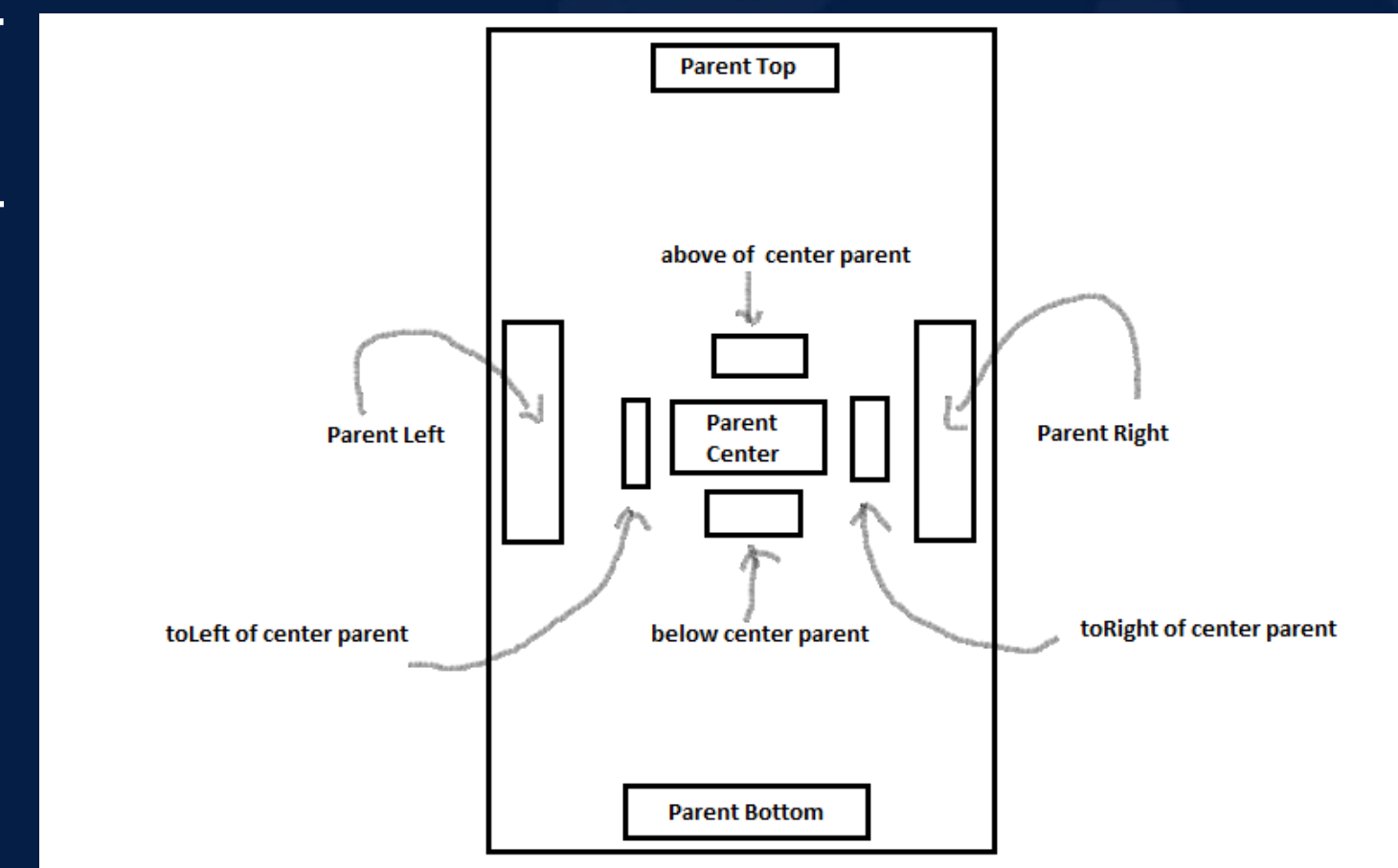

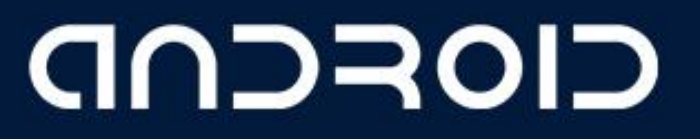

## There are many other Layouts

- Look them up on Android Developer site
- They include: TableLayout (think a table), GridLayout, FrameLayout, and MORE!!

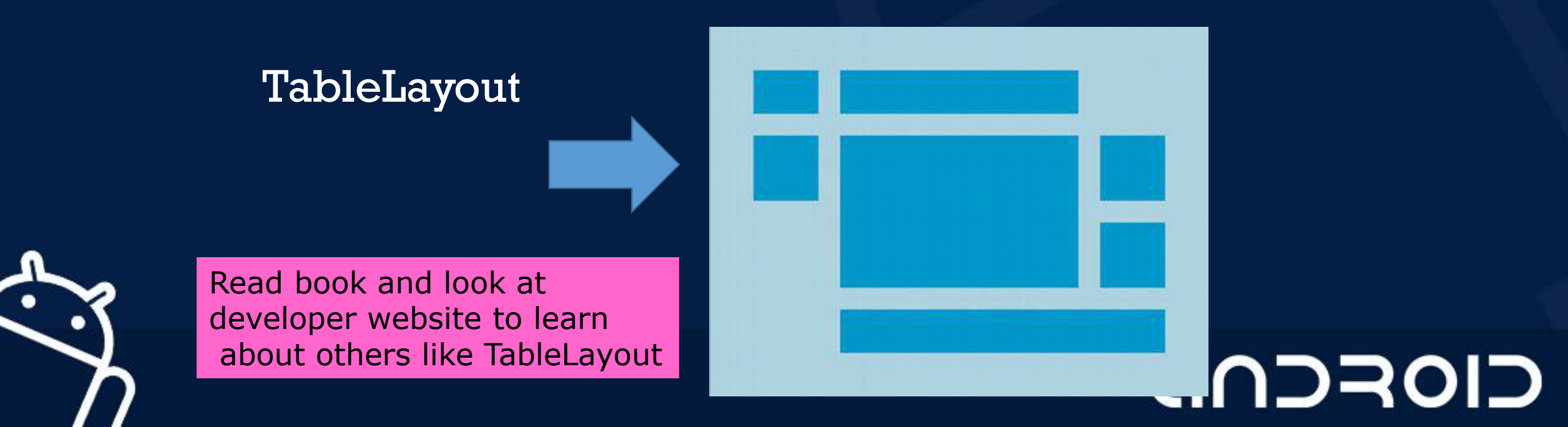

## TableLayout Example

#### <?xml version="1.0" encoding="utf-8"?>

<TableLayout xmlns:android="http://schemas.android.com/apk/res/android"

android:layout\_width="match\_parent"

android:layout\_height="match\_parent"

android:stretchColumns="1">

#### <TableRow>

<TextView

android:text="@string/table\_layout\_4\_open" android:padding="3dip" />

#### $m_{a}$

<TextView

android:text="@string/table\_layout\_4\_open\_shortcut" android:gravity="right" android:padding="3dip" />

</TableRow>

#### <TableRow> <TextView android:iext="@string/table\_layout\_4\_save" android:padding="3dip"/> <TextView android:text="@string/table\_layout\_4\_save\_shoricut"

android:gravity="right" android:padding="3dip" />

</TableRow>

</TableLayout>

# Views/Layouts/TableLayout/04. Stretchable Open... Ctrl-O Save As... Ctrl-Shift-S Save As... Ctrl-Shift-S This Table has 2 Rows

## CIORCOD

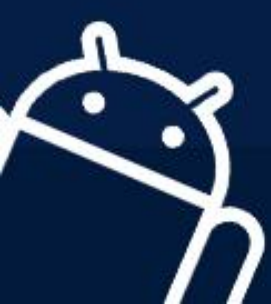

## TableLayoutexample2

• Here use gravity to move the 2<sup>nd</sup> item in row to the right

| H | iello TableLayout | $\bigcirc$   |
|---|-------------------|--------------|
|   | Open              | Ctrl-O       |
|   | Save              | Ctrl-S       |
|   | Save As           | Ctrl-Shift-S |
| х | Import            |              |
| х | Export            | Ctrl-E       |
|   | Quit              |              |

#### ONLY partial XML code

<?xml version="1.0" encoding="utf-8"?> <TableLayout xmlns:android="http://schemas.android.com/apk/res/android" android:layout\_width="match\_parent" android:layout\_height="match\_parent" android:stretchColumns="1">

CIORCOD

<TableRow>

<TextView android:layout\_column="1" android:text="Open..." android:padding="3dip" /> TextView android:text="Ctrl-O" **android:gravity="right"** android:padding="3dip" />

</TableRow>

<TableRow> NOW CONTINUE ON FOR 2<sup>ND</sup> ROW

#### **LECTURE** – 05 "Layout"

# THANK YOU ③

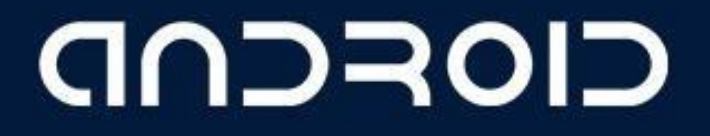

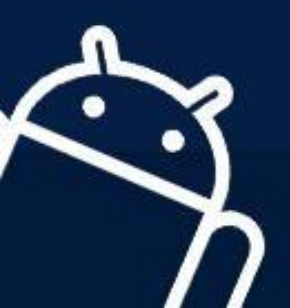